## CONNECT 🗞 PROTECT

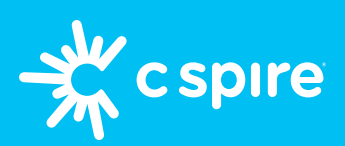

# Bark for Android Phones your easy guide to parental controls

**What you'll need:** A good WiFi connection, your C Spire account username and password, your phone, and your kid's phone.

#### 1. Create your Bark account

- On the *parent's phone*, sign into your C Spire wireless account, and add the free Bark Jr. plan under "Manage Plans & Features"
- Enter your email address and complete checkout
- Look for an email from Bark and tap
  "Set up my account"
- Select areas of concern for your kid, create their Bark profile, select their devices, and set up parental alerts
- Go to the Setup Checklist, set up parental controls, tap "Android Screen Time" under Remaining Tasks on the Dashboard

Note: There are multiple categories and dropdown menus — we recommend scrolling through and blocking all (see pictured)

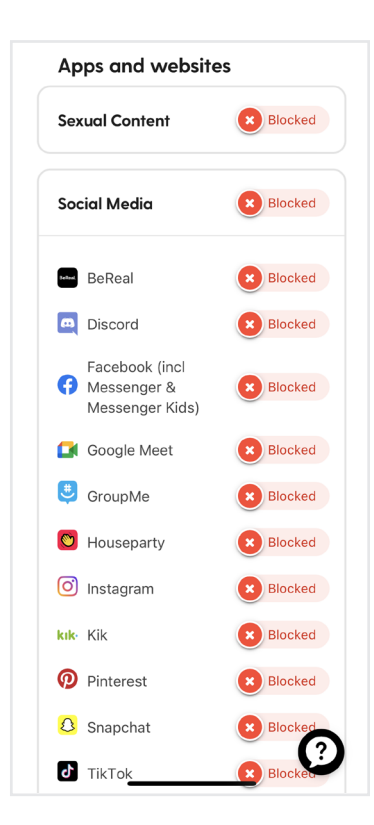

### 2. Set up the Bark apps

- Follow the prompts to download Bark for Kids on your kid's phone at bark.us/android.
  - Camera not scanning the QR code? Type the URL into the browser on your kid's device instead You may see a warning that the file could be harmful — tap "Download Anyway"
- On *your phone*, download **Bark Parental Controls** app from the app store and sign in
- Sign into the Bark for Kids app on their phone using the device code from your screen and tap "Get Started"

Don't see a device code? Select "More" in the Bark Parental Controls app and tap "Get Device Code"

- On your kid's device, tap "Open Settings", find Private DNS under Network settings and turn it off, and find Accessibility and enable it for the Bark app
- Accept all permissions and agree to the VPN connection when prompted
- Check that your parental control settings were pushed to your kid's device If you used our recommended restrictions, apps like browsers, streaming services and the Google Play store shouldn't be accessible

## Note: Prompts may vary slightly based on your Android device model

Need help finding your username and password? Go to **cspire.com**, tap Sign In and "Forgot Username or Password," or "Create an Account" if you don't have one

### Interested in learning more ways to keep your kids protected online? Check out our Parent Resources Hub at cspire.com/ParentResources

C Spire cannot operate restrictions or parental controls outside its cellular network; parental restrictions and/or controls for other usage, including Wi-Fi, must be implemented and controlled solely by customer at their own option via third party services such as Apple Family Share and/or Bark. Contact cspire.com for more details. The Bark, Jr. and Bark Premium are services provided by Bark Technologies, Inc. Use of Bark requires acceptance of Bark's Terms and Conditions. ©2023 C Spire. All rights reserved.